## How to Recording With Motion Detection

 First Enter into camera's web server => "Setup" Page (As right picture indicate Red Color Box)

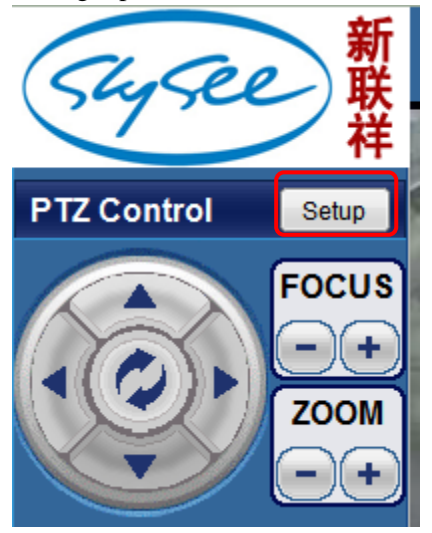

- 2. In below picture please Enter in proper order, like following Orange Colors shows.
  - (1. Enter into "Advance Configuration", 2. Enter into "Alarm Event".)

| 新                      |                                                                |                                                 |              |  |  |  |  |  |  |  |
|------------------------|----------------------------------------------------------------|-------------------------------------------------|--------------|--|--|--|--|--|--|--|
| (Charles) #            | ALARM EVENT                                                    |                                                 |              |  |  |  |  |  |  |  |
|                        | Embedded Motion Detection Setting                              |                                                 |              |  |  |  |  |  |  |  |
| ► ■Basic Configuration |                                                                |                                                 |              |  |  |  |  |  |  |  |
| ►Advance Configuration | - 2001                                                         |                                                 |              |  |  |  |  |  |  |  |
| -  VIDEO SETTING       |                                                                |                                                 |              |  |  |  |  |  |  |  |
| - ONEW LOGO            |                                                                |                                                 |              |  |  |  |  |  |  |  |
| - ●FTP                 |                                                                |                                                 |              |  |  |  |  |  |  |  |
| - ●SMTP                |                                                                |                                                 |              |  |  |  |  |  |  |  |
| -   ALARM EVENT        |                                                                |                                                 |              |  |  |  |  |  |  |  |
| - ●PTZ                 |                                                                |                                                 |              |  |  |  |  |  |  |  |
| - CHANGE PASSWOD       |                                                                |                                                 |              |  |  |  |  |  |  |  |
| -  ADMINISTRATOR       |                                                                |                                                 |              |  |  |  |  |  |  |  |
| - ODNS                 |                                                                |                                                 |              |  |  |  |  |  |  |  |
| -  MAINTENANCE         |                                                                |                                                 |              |  |  |  |  |  |  |  |
|                        | Set Motion Detect Region:                                      | Begin 0 🔹 Edit Region or Remove Region End Edit |              |  |  |  |  |  |  |  |
| Return                 | Sensitivity                                                    | 50                                              |              |  |  |  |  |  |  |  |
|                        | Motion Detection Enabled Yes 💿 No 🔘                            |                                                 |              |  |  |  |  |  |  |  |
|                        | Embedded Motion Detection Event                                |                                                 |              |  |  |  |  |  |  |  |
|                        | Send E-mail with a JPEG or send to FTP with *.AV e-Mail JPEG 👻 |                                                 |              |  |  |  |  |  |  |  |
| GPIO Alarm             |                                                                |                                                 |              |  |  |  |  |  |  |  |
|                        | GPIO(Input) Alarm Level Alarm Event                            | GPIO(Output)                                    | GPIO Status  |  |  |  |  |  |  |  |
|                        | GPIO1 No alarm   No alarm                                      | GPIO3                                           | 🔘 High 🖲 Low |  |  |  |  |  |  |  |
|                        | GPIO2 No alarm 🔻 No alarm 👻                                    | GPIO4                                           | 🔘 High 🔘 Low |  |  |  |  |  |  |  |
|                        | Save Reset                                                     |                                                 |              |  |  |  |  |  |  |  |

Note: Setup "red color box area"

1. please click "Begin" button to setup the "0" motion detection area, Click left mouse button to image indicate a area for no. "0", if you need more motion detection area, so please chose "1" in select box, and operation like first mentioned, it have 16 areas for you, every motion detection area have been done then finally click "End Edit" end setup and click "save" to save the above operation.

(if the motion detection have done setting, you will see the area in image, if any move in the area, the area will be show in red color box)

Setup Recording with detection in Super\_IPCAM, (first must setup the above webserver features then can record)
 Page 1. Please Enter into Camera option like below PAGE 1 Picture, In it please select "Alarming" subpage, In
 Alarming subpage, please select "Enable Alarm" Checkbox as below, in "Deployment time" click "ADD" button enter to Page 2.

**Page2**. In page 2 please select as your monitor time, in "Trigger" suboption, please check on "Motion Detection", and below "Action" please enter into "Select" which Blue Font with underline then will enter to Page 3.

| M Serials Options Page 1                                                 | 👍 Modify the alarming time section 🛛 🛛 Page 2 📃                                                                       |
|--------------------------------------------------------------------------|----------------------------------------------------------------------------------------------------|
| Name: IP Camera Connect General Equipment Options Alarming Record Others | Week:     Select All     Unselect All       Image: Monday     Image: Tuesday     Image: Wednesday     Image: Thursday |
|                                                                          | 🖉 Friday 📝 Saturday 🗹 Sunday                                                                                          |
| Alarm Group:                                                             | Start Time:                                                                                                    |
| Deployment Time:                                                         |                                                                                                    |
| Week Time Trigger Action                                                 | End Time: 23:59:59                                                                                                    |
| All Time 0:00:00 - 23:59:59 Motion Detec Sound, V                        | Alarming duration (seconds):                                                                                          |
|                                                                          | 30                                                                                                    |
|                                                                          | Trigger: Select All Unselect All                                                                                      |
|                                                                          | Motion Detection                                                                                                    |
|                                                                          | 🗌 GPI 1 📄 GPI 2 📄 GPI 3 📄 GPI 4                                                                                       |
| Add Modify Delete Clear                                                  | GPI 5 GPI 6 GPI 7 GPI 8                                                                                               |
|                                                                          | Action: Select                                                                                                    |
| Apply to all equipment                                                   | Sound                                                                                                    |
|                                                                          | Video Record                                                                                                    |
| Apply to the same group                                                  |                                                                                                    |
|                                                                          |                                                                                                    |
| <u>Ok</u>                                                                |                                                                                                    |

Page 3. In this page you will see many of Alarm Action, Check "Sound" will be heard Alarm Sound when motion detection action, next video record then will recording video on alarming.

| 🐴 Add Alarm Action            |      |       | Page 3                       |   |                               |                 |
|-------------------------------|------|-------|------------------------------|---|-------------------------------|-----------------|
| Sound                         |      | °Du   | Video Record                 |   |                               |                 |
| Video Record                  |      |       | Recording Video on alarming. |   |                               |                 |
| 🗆 🖻 Picture                   |      |       |                              |   |                               |                 |
| 🗆 😨 Flow Statistics           |      |       |                              |   |                               |                 |
| 🗆 ᡧ Siren                     | Ξ    |       |                              |   |                               |                 |
| 🗆 🖾 E-mail                    |      |       |                              |   |                               |                 |
| 🗆 👰 FTP                       |      |       |                              |   | En innert liet                | j 😐 🛛           |
| 🗆 🧇 Telephone                 |      |       |                              |   | Operator Manage (M)           |                 |
| 🗆 📰 SMS Modem                 |      |       |                              |   | Log management                |                 |
| 🗆 🗟 Skype                     |      |       |                              |   | History Records Web Publisher | ] Automatic fli |
|                               | Ψ.   |       |                              | - | Population Flow Statistics    |                 |
|                               |      |       |                              | - |                               |                 |
|                               |      |       |                              |   | About<br>Help                 |                 |
| Other operation please take a | 100  | k ata | Super IPCAM help file. =>    |   | <u>R</u> egistration          |                 |
| F broase wite a               | - 50 |       |                              | _ | New version check             | - 5             |
|                               |      |       |                              |   | Video Show                    |                 |